# P3 お知らせ

## 更新通知設定マニュアル

株式会社 ペイロール

2019年12月26日 作成

### 目次

| 1. | はじめに       | . 3 |
|----|------------|-----|
| 2. | 購読登録手順     | . 4 |
| 3. | お知らせ更新時の確認 | . 6 |

#### 1. はじめに

P3 お知らせサイトの更新情報を、RSS フィードの購読登録を行うことで受け取ることができます。

本マニュアルでは、「Internet Explorer」を利用した購読登録、更新の確認方法を説明いた します。

※RSS フィードは Web ブラウザなどのクライアントがサーバに対して定期的に情報を取る仕 組みであるため、Web ブラウザや利用するアプリケーションの設定や社内環境により更新の検 知ができない、もしくは遅れる可能性があります。ご了承ください。

#### 2. 購読登録手順

(1) 「P3 お知らせ」ページの下部にある、【RSS2.0 フィード】のアイコンをクリックする

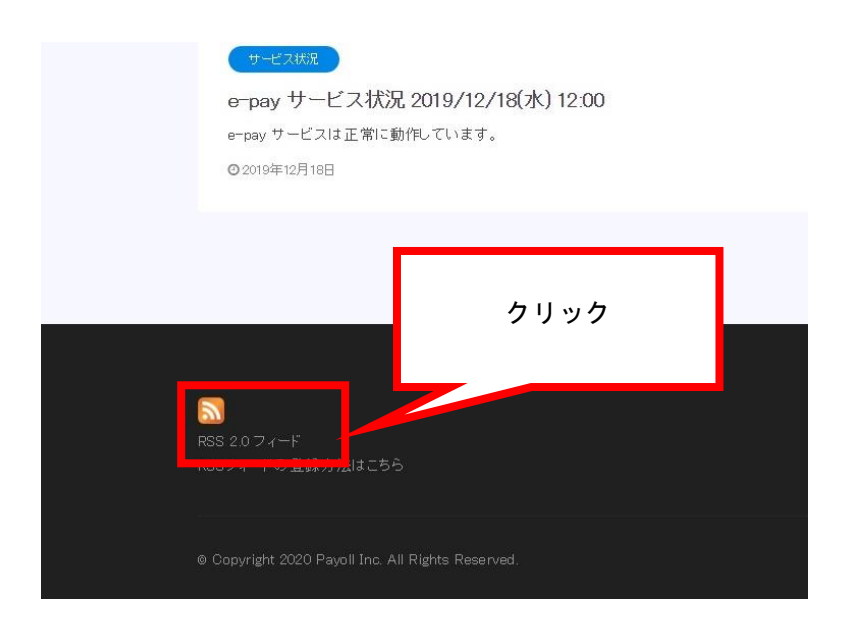

(2) RSS フィードの情報画面が表示される

#### ページ上部の【このフィードを受信登録する】のリンクをクリックする

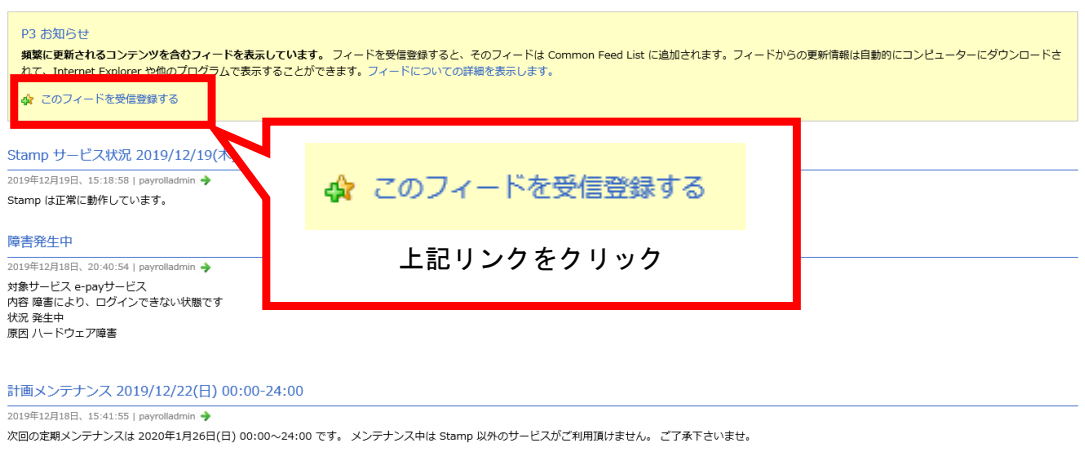

e-pay サービス状況 2019/12/18(水) 12:00

2019年12月18日、15:39:15 | payrolladmin e-pay サービスは正常に動作しています。 (3) 受信登録画面が表示される

【お気に入りバーに追加する】にチェックを入れ【受信登録】のボタンをクリックする

|                       | このフィードの受信登録                                         | x         |        |
|-----------------------|-----------------------------------------------------|-----------|--------|
|                       | このフィードの受信登録<br>受信登録したフィードは自動的にお気に入り<br>最新の状態に保たれます。 | チェック      | をつけ    |
| 名前( <u>N</u> ):       | P3 お知らせ                                             | 【文信豆稣】    | 899999 |
| 作成先( <u>R</u> ):      | <u>ि</u> 7र-۴ 🗸                                     | 新 _ (E)   |        |
| [                     | ■お気に入りパーに追加する(A)                                    |           |        |
| <u>77-1821</u>        | 受信登録(S)                                             | キャンセル     |        |
| Internet Ex<br>新が定期的に | cplorer が実行されていないときでも、受信登行<br>コンラインで確認されます。         | 録したフィードの更 |        |

(4) お気に入りバーに【P3 お知らせ】が表示される

【▼】をクリックすると、更新履歴を確認できる

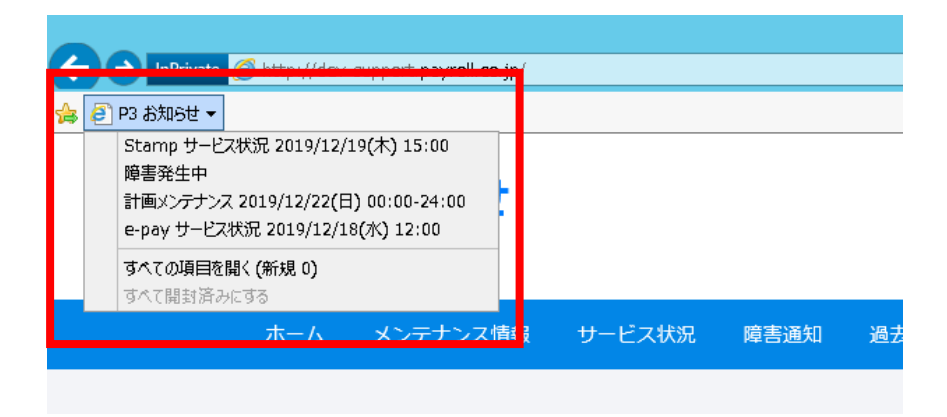

#### 3. お知らせ更新時の確認

(1) RSS フィードが「P3 お知らせ」サイトに更新があったことを検知すると、

以下のようにお気に入りバーのボタンが太字に強調される

| InPrivate 愛 http://dev-support.payroll.co.jp/ | Liddivate 愛 http://dev-support.payroll.co.jp/ |
|-----------------------------------------------|-----------------------------------------------|
| <b>P3 お知らせ</b><br>株式会社ペイロール                   | <b>P3 お知らせ</b><br><sup>株式会社ペイロール</sup>        |
| (更新なし)                                        | (更新あり)                                        |

(2) 【▼】ボタンをクリックして展開し、

更新された記事(太字強調されているもの)をクリックする

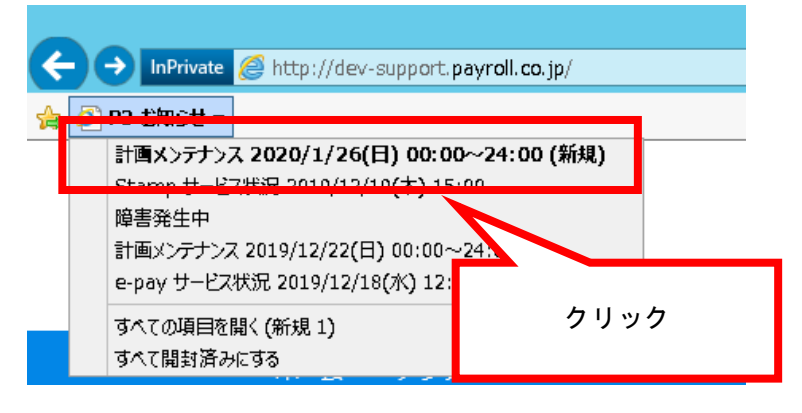

(3) 更新された記事にアクセスできる

| <b>P3 お知らせ</b><br><sup>株式会社ペイロール</sup>                                                   |  |
|------------------------------------------------------------------------------------------|--|
| ホーム メンテナンス情報 サービス状況 障害通知 過去障害履歴                                                          |  |
| 計画メンテナンス 2020/1/26(日) 00:00~24:00<br>ホーム / メンテナンス俯報 / 計画メンテナンス 2020/I/26(日) 00:00~24:00  |  |
|                                                                                          |  |
| メンデナンス係修   © 2019年12月20日                                                                 |  |
| 次回の定期メンテナンスは 2020年1月26日(日) 00:00~24:00 です。<br>メンテナンス中は Stamp 以外のサービスがご利用頂けません。 ご了承下さいませ。 |  |
|                                                                                          |  |
| 前の投稿<br>Stamp サービス状況 2019/12/19(木) 15:00                                                 |  |